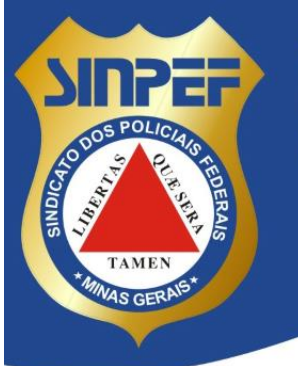

SINPEF/MG - Sindicato dos Policiais Federais no Estado de Minas Gerais Avenida Raja Gabáglia, 1000 - Sala 201 - Gutierrez - Belo Horizonte/MG CEP: 30380-090 - CNPJ: 38.741.179/0001-00 Tel.: (31) 3292-3297 - Fax: (31) 3292-0867

## **TUTORIAL DE CONSIGNAÇÃO**

1º PASSO: Acessar a sua página no Sigepe por meio do link: https://sso.gestaodeacesso.planejamento.gov.br/casso/login

Efetuar login com CPF e Senha cadastrados.

www.sinpefmg.org.br

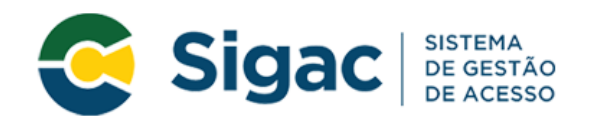

## Faça login para prosseguir para o Sigepe

| Digite o CPF sem pontuação |    | CERTIFICADO DIGITAL                                                                                           |
|----------------------------|----|----------------------------------------------------------------------------------------------------|
| Digite a senha             | OU | Se você possui certificado digital, clique<br>em uma das opções abaixo e acesse<br>através de seu código PIN. |
| Acessar 🎝                  |    | Certificado<br>Digital @                                                                                      |
|                            |    | Precisa de Ajuda?                                                                                             |
|                            |    | SELECIONE: 🗸                                                                                                  |
|                            |    |                                                                                                    |
|                            |    |                                                                                                    |

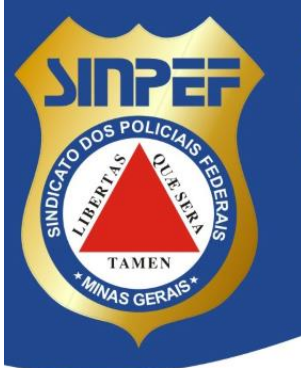

SINPEF/MG - Sindicato dos Policiais Federais no Estado de Minas Gerais Avenida Raja Gabáglia, 1000 - Sala 201 - Gutierrez - Belo Horizonte/MG CEP: 30380-090 - CNPJ: 38.741.179/0001-00 Tel.: (31) 3292-3297 - Fax: (31) 3292-0867 www.sinpefmg.org.br

2º PASSO:

Clicar em Sigepe, e após, selecionar a opção Consignações.

| Sigepe            |                           |                                    | @ ⊄ ⊑ @ 단 <u>8</u> |
|-------------------|---------------------------|------------------------------------|--------------------|
| Pesquisar Q       | )<br>Gestão de Pessoas    |                                    |                    |
| Gestão de Pessoas | > Avaliação de Desempenho | Avaliação de Desempenho<br>Líderes | Consignações       |
|                   | Dados Cadastrais          | Dados Financeiros                  | Férias             |
|                   | Gestão de Vínculo         | Minha Saúde                        | Moradia            |
|                   | Previdência               | Publicação                         | Requerimento       |
|                   |                           |                                    |                    |

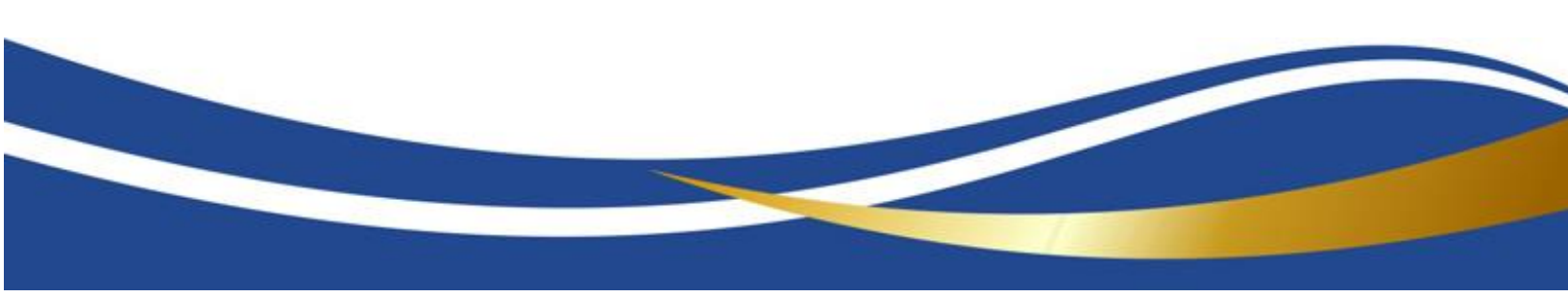

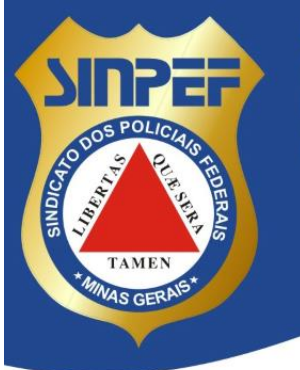

SINPEF/MG - Sindicato dos Policiais Federais no Estado de Minas Gerais Avenida Raja Gabáglia, 1000 - Sala 201 - Gutierrez - Belo Horizonte/MG

Avenida Raja Gabáglia, 1000 - Sala 201 - Gutierrez - Belo CEP: 30380-090 - CNPJ: 38.741.179/0001-00 Tel.: (31) 3292-3297 - Fax: (31) 3292-0867 www.sinpefmg.org.br

3º PASSO:

Clicar na opção Autorizações.

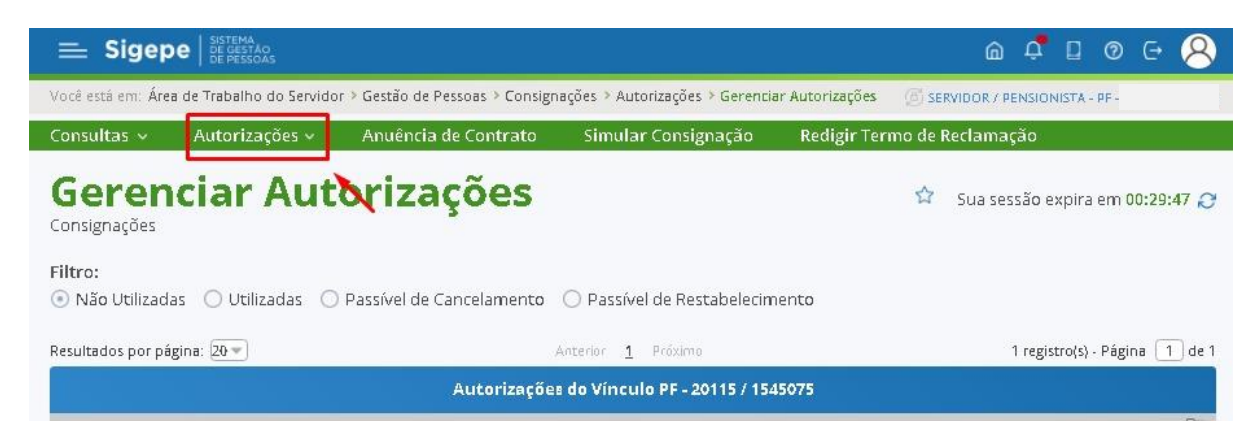

4º PASSO:

Em Autorizações, selecione a opção Desconto Sindicato.

| _ olgep                                                                                    | DE DE PESSOAS                                                                                                |                                                   |            |                              |                       |        |           |        |           | U     |           |
|--------------------------------------------------------------------------------------------|----------------------------------------------------------------------------------------------------|---------------------------------------------------|------------|------------------------------|-----------------------|--------|-----------|--------|-----------|-------|-----------|
| ocê está em: Áre                                                                           | a de Trabalho do Se 🕨                                                                                        | Gestão de Pes > Co                                | onsigna 🤉  | Autorizaç > Gerar Autorizaçi | ío de Consignatário ( | 8 SER  | VIDOR / P | ENSION | IISTA - P | 1F -  |           |
| onsultas 🗸                                                                                 | Autorizações 🗸                                                                                               | Anuência de C                                     | ontrato    | Simular Consignação          | Redigir Termo         | o de R | eclama    | ;ão    |           |       |           |
| Serar                                                                                      | Autoriza                                                                                                    | ação de                                           | Cor        | nsignatári                   | 0                     | 습      | Sua ses   | são e  | xpira e   | em O( | 0:29:54 🥻 |
| erar Autoriz                                                                               | acao de Consignata                                                                                           | ario no Vinculo I                                 | PF - 20119 | 11545075                     |                       |        |           |        |           |       |           |
| Tino de Consi                                                                              | marão:                                                                                                    |                                                   | 1 2011.    | ,, 1343073                   |                       |        |           |        |           |       |           |
| Tipo de Consi                                                                              | gnação:                                                                                                    |                                                   | ]          | , 1343073                    |                       |        |           |        |           |       |           |
| T <b>ipo de Consi</b><br>Facultativo                                                       | gnação:<br>35% - Novo, Renovaçã                                                                              | o e Carência (Empi                                | réstimo)   | , 1343073                    |                       |        |           |        |           |       |           |
| Tipo de Consi<br>Facultativo<br>Facultativa 1                                              | gnação:<br>35% - Novo, Renovaçã<br>35% - Demais                                                              | o e Carência (Empi                                | réstimo)   | , 1343073                    |                       |        |           |        |           |       |           |
| Tipo de Consi<br>Facultativo<br>Facultativa<br>Facultativa                                 | gnação:<br>35% - Novo, Renovaçã<br>35% - Demais<br>35% - Portabilidade (Er                                   | o e Carência (Empi<br>npréstimo)                  | réstimo)   | , 1343073                    |                       |        |           |        |           |       |           |
| Tipo de Consi<br>Facultativo<br>Facultativa 1<br>Facultativo<br>Facultativo<br>Facultativo | gnação:<br>35% - Novo, Renovaçã<br>35% - Demais<br>35% - Portabilidade (Er<br>5 <u>% - Cartão</u> de Crédito | o e Carência (Empi<br>npréstimo)<br>(Consignação) | réstimo)   | , 1343073                    |                       |        |           |        |           |       |           |

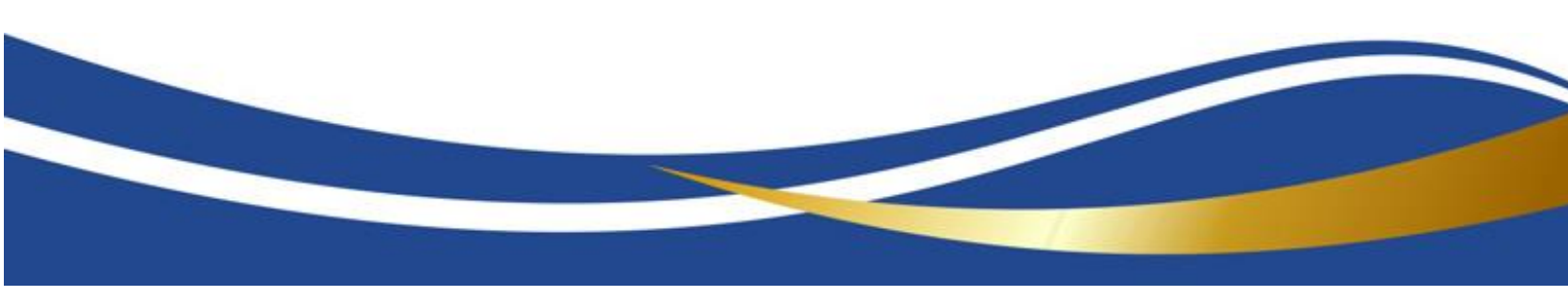

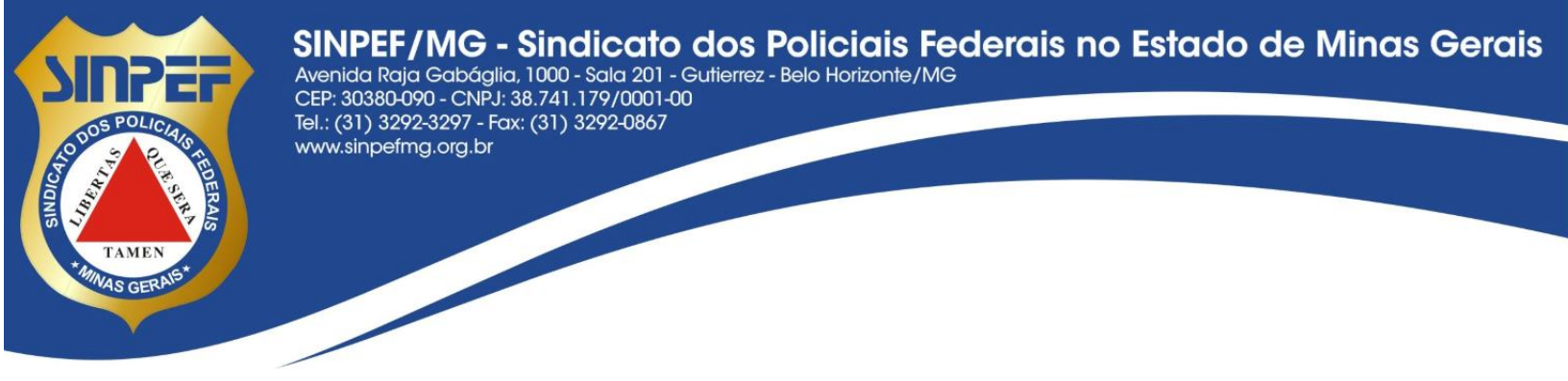

5º PASSO:

Em Consignatário selecionar a opção Sindicato dos Policiais Federais em Minas Gerais.

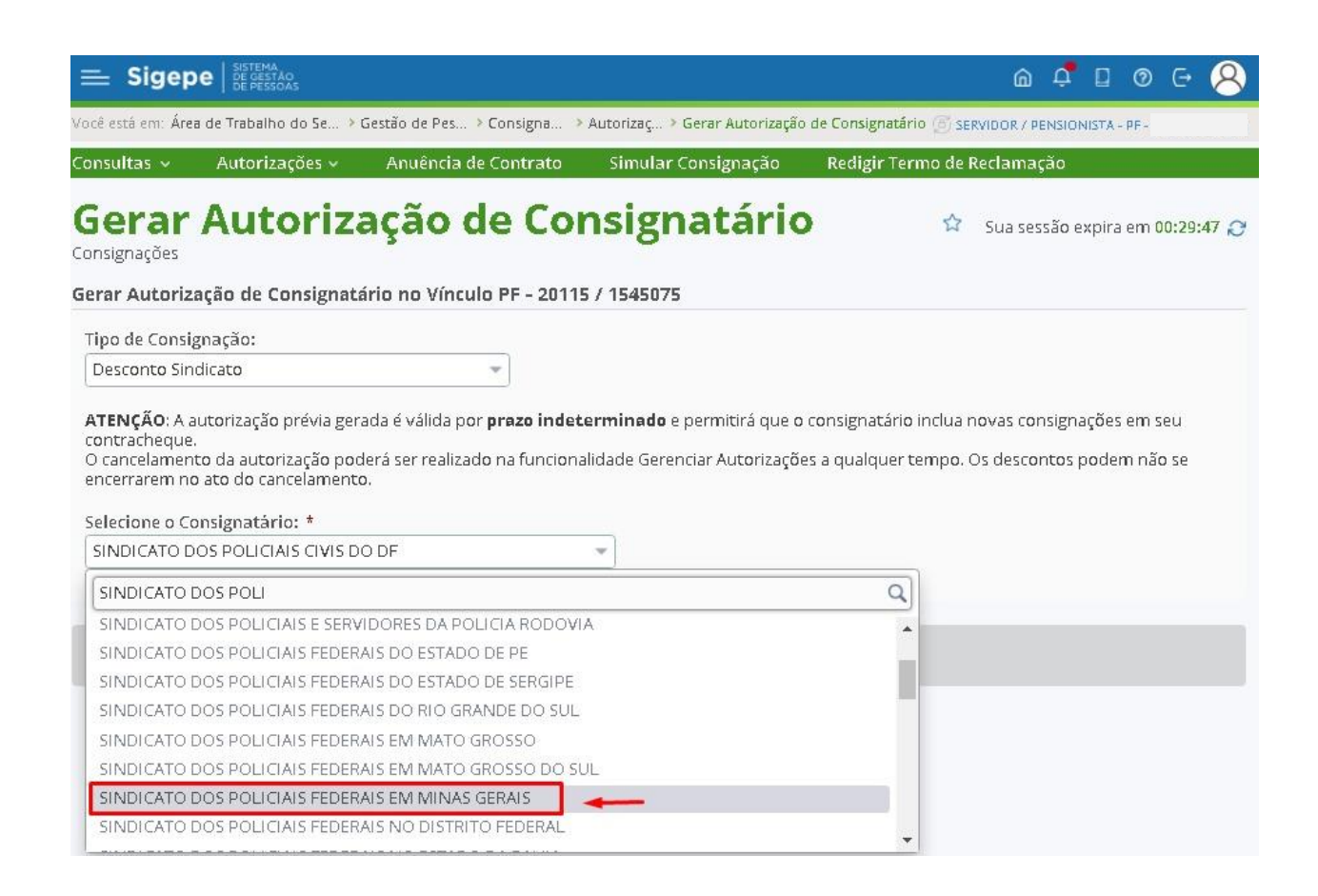

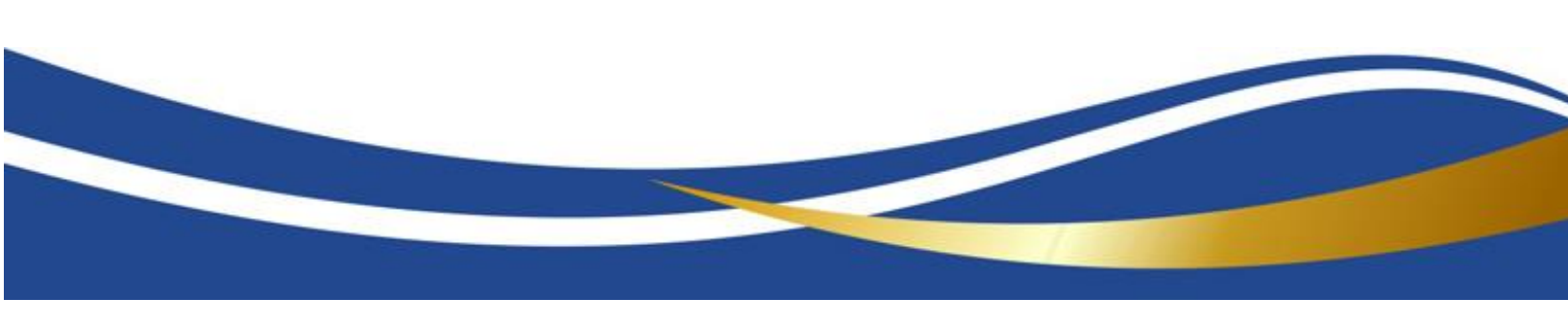

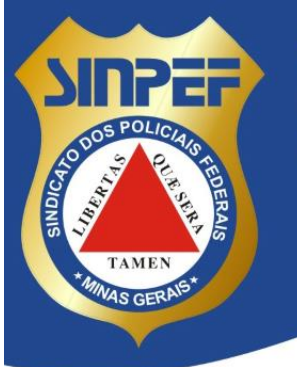

## SINPEF/MG - Sindicato dos Policiais Federais no Estado de Minas Gerais Avenida Raja Gabáglia, 1000 - Sala 201 - Gutierrez - Belo Horizonte/MG

Avenida Raja Gabáglia, 1000 - Sala 201 - Gutierrez - Be CEP: 30380-090 - CNPJ: 38.741.179/0001-00 Tel.: (31) 3292-3297 - Fax: (31) 3292-0867 www.sinpefmg.org.br

5º PASSO:

Digite o código enviado para o e-mail cadastrado e em seguida clique em Gerar Autorização.

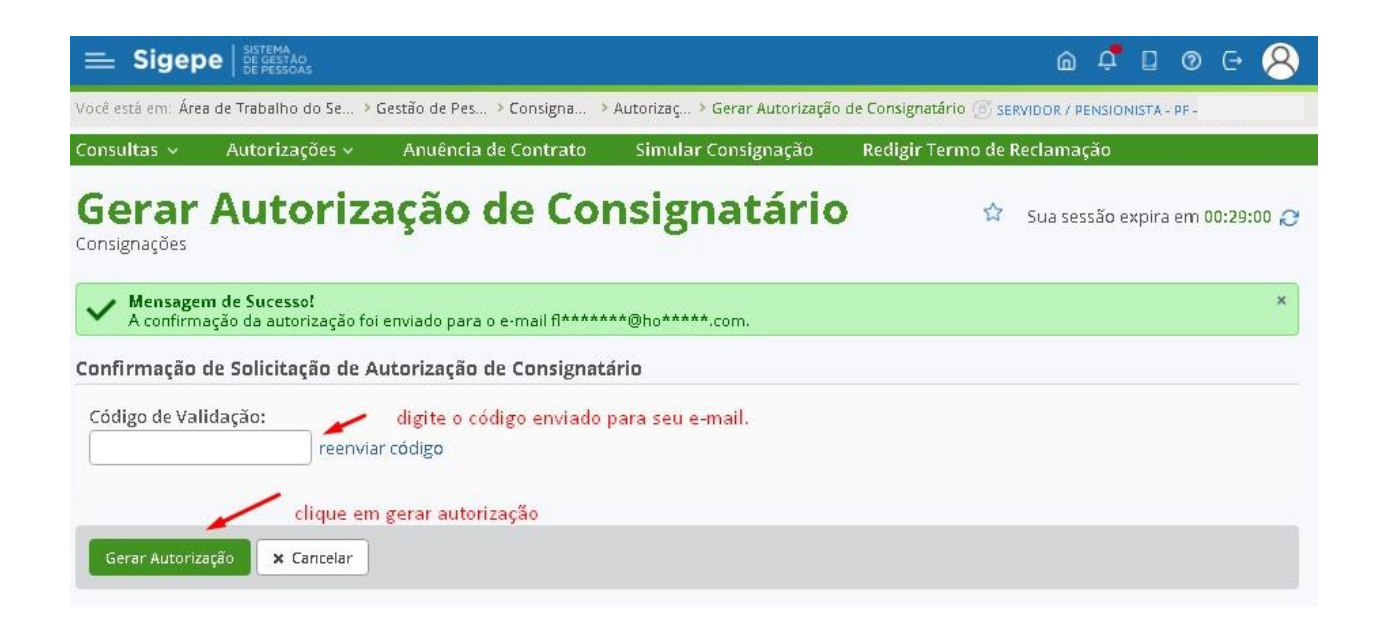

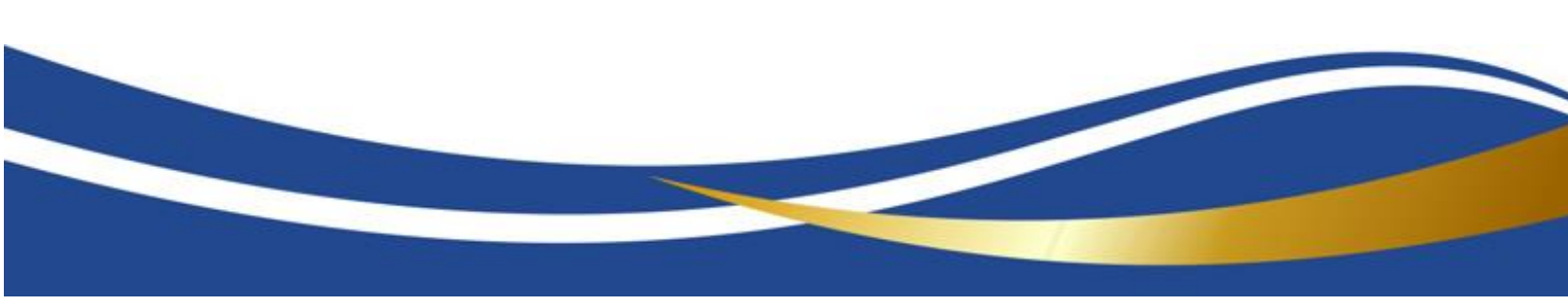